# A Learning Guide

## Payment Cart

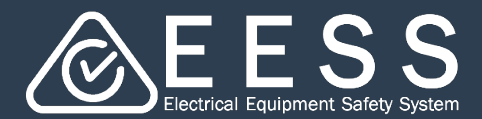

### Introduction

Responsible Suppliers are required to make payment for the following:

- Responsible Supplier registration or renewal
   Note: no payment is required for ACMA Only Responsible Suppliers
- Equipment registration or renewal

There are two payment options available in the EESS Platform:

- BPoint which requires credit card details, or
- BPAY the EESS Platform provides the Biller Code and payment details which are essential to process the payment with the Responsible Supplier's bank

**Note**: this BPAY option only available for Australian based Certificate Applicants and Responsible Suppliers. This is due the requirements of the banks who operate BPAY

For equipment registration or renewal:

- the payment is added to the Payment Cart. This feature enables the user to continue registering or renewing equipment and manage the processing of payments via the Payment Cart
- the user can make the payment themselves or transfer this task to someone else within the Responsible Supplier organisation who has a user account in the EESS Platform and who is authorised to make payments (e.g. credit card holder)

#### Note:

- A Responsible Supplier registering for the first time is not yet in the system. The Payment Cart is not available at this point however, you can still use BPoint or BPAY to make payment (noting the registration isn't complete until payment is made so no other actions, such as equipment registrations or inviting other users from your business, can occur until this payment is finalised)
- A Responsible Supplier registration renewal payment made can be added to the Payment Cart by the Authorised Officer
- The payment cart feature is available for equipment registrations (new and renewed). The payment cart feature for certificate applications is coming soon
- See <u>Learning Guides</u> for:
  - Setting up your business on the EESS Platform NEW RESPONSIBLE SUPPLIER explains the steps for making this payment
  - Equipment Registration steps prior to adding the payment to the Payment Cart

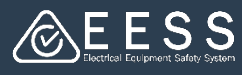

#### **Payment Cart**

Once an Equipment Registration (or Renewal) payment has been added to the Payment Cart

| Payment                                                                         |                                                                                                    |                     |
|---------------------------------------------------------------------------------|----------------------------------------------------------------------------------------------------|---------------------|
| nent Details                                                                    |                                                                                                    |                     |
| ise review the payment details below and add to payment cart. Once you click on | 'Add to Payment Cart' the next screen will show you the payment cart number that the payment has been added to. | •                   |
| ur payment will be debited by :                                                 | Application Fee                                                                                                 | Add to Payment Cart |
| ctrical Safety Office (ESO) Queensland                                          | \$500.00                                                                                                    |                     |

A message appears which displays

- the case ID number
- A payment cart number (PCxxxx)

| Thank yout       Processfully added to the payment or FC35019         Your case ID EQR-4006       is successfully added to the payment cart find above. Alternatively, you can record the payment cart number and access it later via the "Payment cart from the left hand side menu ijou may wish to choose this option together."         Please note:       Registration is not complete until the payment has been finalised. | fyou want to add multiple payments to the payment cart and pay them all                                                                                                    |
|----------------------------------------------------------------------------------------------------|----------------------------------------------------------------------------------------------------|
| You can click on the payment cart number to go to the payment details, or you can access the Payment Cart                                                                                                    | Q       Search         +       Equipment Certification         +       Equipment Registration         +       Equipment Registration         +       Equipment Registration |

to track the payment in the Payment Cart

The Payment Cart has three buttons:

- Current Payment Cart for active payment cases
- Historical Payment Cart payment cases completed
- Legacy Registration Payments a record of payments you had completed in the legacy registration database

| Payment Cases                                                                                                    |                                              |                                                     |                                                                              |                                                                         |                                                                                                    |                                    |                                                                                                  |                                                                                                    |
|----------------------------------------------------------------------------------------------------|----------------------------------------------|-----------------------------------------------------|------------------------------------------------------------------------------|-------------------------------------------------------------------------|----------------------------------------------------------------------------------------------------|------------------------------------|--------------------------------------------------------------------------------------------------|----------------------------------------------------------------------------------------------------|
| Payment cart feature is <b>currently only</b> for <b>equip</b><br>The payment cart feature for <b>certificate applicat</b> | ment registrations.<br>Jions is coming soon! |                                                     |                                                                              | View Current Pay                                                        | ment Cart View Hi                                                                                          | storical Payment Cart              | Legacy Registrati                                                                                | on Payments                                                                                        |
| Active Payment Cart Case                                                                                                   |                                              |                                                     |                                                                              |                                                                         |                                                                                                    |                                    |                                                                                                  |                                                                                                    |
| Payment Cart CaseID                                                                                                    | 🐺 Payment Cart Type                          | <b>〒</b> Payer                                      | Ŧ                                                                            | Status                                                                  |                                                                                                    | <b>〒</b> CreateDatetin             | ne                                                                                               | ₹                                                                                                  |
| PC-4006                                                                                                    | Registration-ESO                             | A OR & A OR                                         |                                                                              | Open                                                                    |                                                                                                    | 23/09/24 1:15 F                    | PM                                                                                               | _                                                                                                  |
| PC-3005                                                                                                    | Registration-ESO                             | A OR & A OR                                         |                                                                              | Pending BPAY Set                                                        | tlement                                                                                                    | 17/09/24 9:24 #                    | AM                                                                                               |                                                                                                    |
|                                                                                                    |                                              | Search<br>Historical Payment Cart Case              |                                                                              |                                                                         |                                                                                                    | View Corrent Pay                   | ment Cert View Holocical Pay                                                                     | mart Cari Legacy Registration                                                                      |
|                                                                                                    |                                              | Payment Cart CaseID                                 | W Payment Cart Type                                                          | W Payer                                                                 | ₩ Status                                                                                                   | W Payment Method                   | CreateDatetime                                                                                   | ♥ Payment Settlemen                                                                                |
|                                                                                                    |                                              | PC-4008                                             | Registration ESO                                                             | A OR & A OR                                                             | Resolved-Completed                                                                                         | 8Point                             | 24/09/24 5:53 PM                                                                                 | 24/09/24 5:54 PM                                                                                   |
|                                                                                                    |                                              |                                                     |                                                                              |                                                                         |                                                                                                    |                                    |                                                                                                  |                                                                                                    |
|                                                                                                    |                                              | PC-5005                                             | Registration-ESO                                                             | A OR & A OR                                                             | Resolved-Completed                                                                                         | 8Point                             | 24/09/24 2:59 PM                                                                                 | 24/09/24 3:00 PM                                                                                   |
|                                                                                                    |                                              | PC-8005<br>PC-4007                                  | Registration-ESO<br>Registration-ESO                                         | A OR & A OR<br>A OR & A OR                                              | Resolved-Completed<br>Resolved-Completed                                                                   | 8Point<br>8Point                   | 24/09/24 2:59 PM<br>24/09/24 3:48 AM                                                             | 24/09/24 3:00 PM<br>24/09/24 4:03 AM                                                               |
|                                                                                                    |                                              | PC-8005<br>PC-8007<br>PC-8001                       | Registration-ESO<br>Registration-ESO<br>Registration-ESO                     | A OR & A OR<br>A OR & A OR<br>A OR & A OR                               | Resolved-Completed<br>Resolved-Completed<br>Resolved-Completed                                             | BPoint<br>BPoint<br>BPoint         | 24/09/24 2:59 PM<br>24/09/24 3:48 AM<br>19/09/24 2:27 PM                                         | 24/09/24 3:00 PM<br>24/09/24 4:03 AM<br>19/09/24 2:43 PM                                           |
|                                                                                                    |                                              | PC-5005<br>PC-4007<br>PC-5001<br>PC-5007            | Registration-ESO<br>Registration-ESO<br>Registration-ESO                     | A OR & A OR<br>A OR & A OR<br>A OR & A OR<br>A OR & A OR                | Resolved-Completed<br>Resolved-Completed<br>Resolved-Completed<br>Resolved-Completed                       | BPoint<br>BPoint<br>BPoint<br>BPAY | 24/09/24 2:59 PM<br>24/09/24 3:48 AM<br>19/09/24 2:27 PM<br>17/09/24 3:19 PM                     | 24/09/24 3:00 PM<br>24/09/24 4:03 AM<br>19/09/24 2:43 PM<br>19/09/24 10:01 AM                      |
|                                                                                                    |                                              | PC-5005<br>PC-5007<br>PC-5001<br>PC-3007<br>PC-2003 | Registration-ESO<br>Registration-ESO<br>Registration-ESO<br>Registration-ESO | A OR & A OR<br>A OR & A OR<br>A OR & A OR<br>A OR & A OR<br>A OR & A OR | Resolved-Completed<br>Resolved-Completed<br>Resolved-Completed<br>Resolved-Completed<br>Resolved-Completed | BPoint<br>BPoint<br>BPAY<br>BPOint | 24/09/24 2:59 PM<br>24/09/24 3:48 AM<br>19/09/24 2:27 PM<br>17/09/24 1:19 PM<br>17/09/24 1:49 AM | 24/09/24 3:00 PM<br>24/09/24 4:03 AM<br>19/09/24 2:43 PM<br>19/09/24 10:01 AM<br>17/09/24 11:53 AM |

Contact Certification Phone: +613 9203 9700 (opt 5)

Email: electricalequipmentsafetyenquiries@energysafe.vic.gov.au

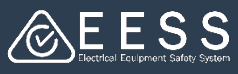

## **Making Payments**

#### To make a Payment

• Click on the Payment Cart CaseID

| Payment Cases                                                                                                    |                                                    |                |                          |                                      |                          |
|----------------------------------------------------------------------------------------------------|----------------------------------------------------|----------------|--------------------------|--------------------------------------|--------------------------|
| Payment cart feature is <b>currently only</b> for <b>equ</b><br>The payment cart feature for <b>certificate appli</b> | uipment registrations.<br>ications is coming soon! |                |                          |                                      |                          |
|                                                                                                    |                                                    |                | View Current Payment Car | t View Historical Payment Cart L     | Legacy Registration Paym |
| Active Payment Cart Case                                                                                              |                                                    |                |                          |                                      |                          |
| ,                                                                                                    |                                                    |                |                          |                                      |                          |
| Payment Cart CaseID                                                                                                   |                                                    | <b>∓</b> Payer | <b>〒</b> Status          | <b>〒</b> CreateDatetime              |                          |
| Payment Cart CaseID                                                                                                   | Payment Cart Type     Registration-ESO             | <b>₹ Payer</b> | <b>₹</b> Status<br>Open  | ╤ CreateDatetime<br>23/09/24 1:15 PM |                          |

- The screen shows the equipment item and the fee due
- You can view the details of the registration by clicking on equipment registration number
- To begin making the payment, click on the Go button

| t   | To De | 0<br>View Payment<br>View Payment (Manage) |                        |                  |           |              |                              |                                | G       |  |
|-----|-------|--------------------------------------------|------------------------|------------------|-----------|--------------|------------------------------|--------------------------------|---------|--|
|     | Iter  | m details Payment                          | Application type       | Fauinment type = | Subtype = | Created by = | Date added on 😇              | Fouriement registration length | Fre     |  |
|     | •     | EQR-4007                                   | Equipment Registration | Projector        |           | Cam Li       | 23/09/2024 01:15 PM<br>Total | 1<br>590.00                    | \$90.00 |  |
| ick |       |                                            |                        |                  |           |              |                              |                                |         |  |

 You can view the equipment registration details before clicking on the Checkout button

|                         | ment                                |                                           |                                    |                                  |                                   |                         |                                            |                                 |                            |                   |           |
|-------------------------|-------------------------------------|-------------------------------------------|------------------------------------|----------------------------------|-----------------------------------|-------------------------|--------------------------------------------|---------------------------------|----------------------------|-------------------|-----------|
| ent                     |                                     |                                           |                                    |                                  |                                   |                         |                                            |                                 |                            |                   |           |
| is screen y             | ou can review the                   | items and when y                          | ou checkout yo                     | ou go to the co                  | mplete paymer                     | it screen.              |                                            |                                 |                            |                   |           |
| don't want<br>an manage | all the payment:<br>what action you | to proceed at this<br>want to take with t | s time, you can<br>hat application | remove indivio<br>case (add to p | dual payments,<br>bayment cart la | or remove<br>er or chan | all. Any applicatior<br>ge/withdraw the ap | is that are ren<br>oplication). | noved will revert to the a | idd to cart scree | en, where |
| cation .<br>ID          | Application type                    | Equipment type                            | Subtype 🚦                          | Created<br>by                    | Date<br>added<br>on               | Fee                     | Equipment<br>registration<br>length        | Remove all                      |                            |                   |           |
| 4007                    | Equipment<br>Registration           | Projector                                 |                                    | Cam Li                           | 23/09/2024<br>01:15 PM            | \$90.00                 | 1                                          | <u>Remove</u>                   |                            |                   |           |
|                         |                                     |                                           |                                    |                                  |                                   |                         |                                            |                                 | [                          | Checkout          |           |
| details                 | Payment Deta                        | ails                                      |                                    |                                  |                                   |                         |                                            |                                 |                            |                   | _         |
|                         | on Case ID A                        | oplication type                           | <b>₹</b> Equipm                    | ent type 束                       | Subtype ቛ                         | Created                 | by ╤ Date add                              | ed on \Xi                       | Equipment registratio      | on length 束       | Fee       |
| Applicati               |                                     | uinment Degistrat                         | ion Projecto                       | r                                |                                   | Cam Li                  | 23/09/202                                  | 4 01:15 PM                      |                            | 1                 | \$90.00   |

Need more help?

Contact Certification Phone: +613 9203 9700 (opt 5)

 ${\it Email: electrical equipments a fety enquiries @energysafe.vic.gov.au}$ 

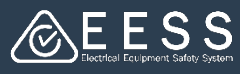

## Making payment via BPoint

| <ul> <li>Click on the BPoint option<br/>to select the payment<br/>method</li> </ul> | Select Payment Method  Please select the payment method. BPoint uses credit card or debit card to make an immediate payment. IN NOTE: The application will not proceed to the next phase until the payment has been verified. If you want to transfer this payment to someone else to make the payment for you (e.g. your accounts dep Case Summary to the left of this screen.  Broint Broint Bro | BPAY allows payment at a later date through your bank channel.<br>Martmenty please select the <b>Payment Transfer</b> option under the <b>Actions</b> ' menu in the |
|-------------------------------------------------------------------------------------|----------------------------------------------------------------------------------------------------|----------------------------------------------------------------------------------------------------|
|                                                                                     | Complete Payment     Due 1 day from now     Payment Details     Plesse complete the payment telow and do not close the browser before submitting the application.     If you want brander this payment to someone else to make the payment for you (e.g. your accounts departr     Case Summary to the left of this screen.                                                                                                    | nert), please select the Payment Transfer option under the 'Actions' menu in the                                                                                    |
| Enter your Credit or Debit card details                                             | Your payment will be debited by: Application<br>Electrical Safety Office (ESD) Queensland \$50.00                                                                                                    | ifee                                                                                                    |
| Click on the Pay button.     Please wait for the                                    | Card Number<br>Expiry Date                                                                                                    | supported by the<br>CommonwealthEark                                                                                                    |
| next screen – do <b>NOT</b><br>press the Pay button<br>again                        | CVN<br>Cancel Back                                                                                                    |                                                                                                    |
|                                                                                     | Complete Payment<br>Due 23 hours from now                                                                                                    |                                                                                                    |
| <ul> <li>Click on Submit when you —<br/>receive the Payment</li> </ul>              | Payment successful please click on 'Submit' button belo                                                                                                    | ow.<br>Amount                                                                                                    |
| Successful message<br>Note: All EESS fees do not<br>include GST                     | 20241001000049<br>AmountSurcharge<br>\$0.00<br>Merchant Reference<br>PC-6006                                                                                                    | \$90.00<br>Transaction Number<br>1043833870<br>Currency<br>AUD                                                                                                    |
|                                                                                     |                                                                                                    | Submit                                                                                                    |

Contact Certification Phone: +613 9203 9700 (opt 5) Email: electricalequipmentsafetyenquiries@energysafe.vic.gov.au

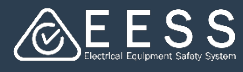

## Making payment via BPoint

When the case is complete the receipt will be emailed to you along with declarations

You can also access it in the following ways:

- 1. A PDF will be available under Files & documents
- 2. The completed case details can be viewed via My Organisation under Documents
- 3. Notifications will link you to the case and Files & Documents

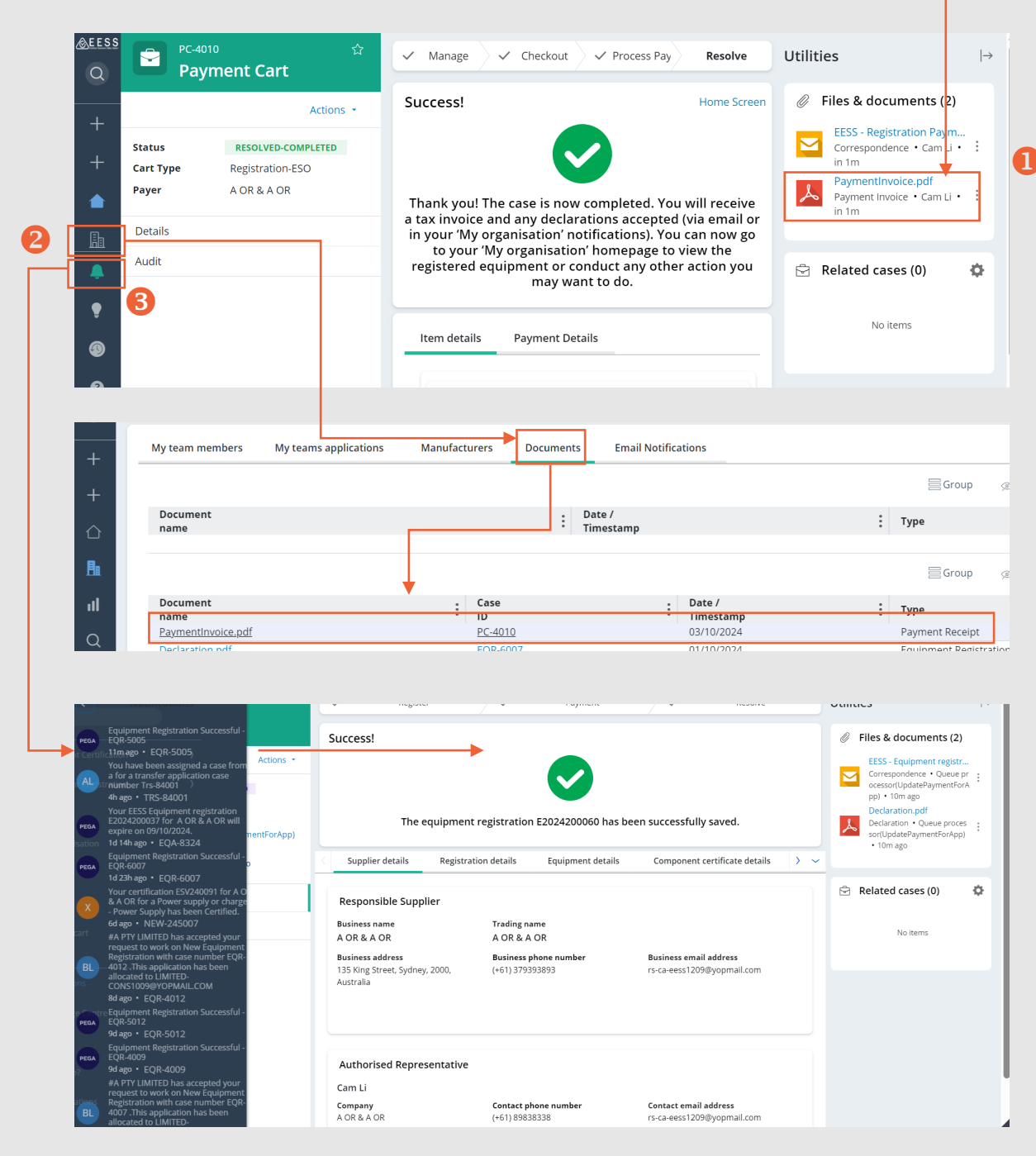

Contact Certification Phone: +613 9203 9700 (opt 5)

Email: electricalequipmentsafetyenquiries@energysafe.vic.gov.au

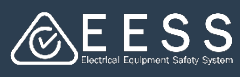

## Making payment via BPAY

 Click on the BPAY option to select the payment method

The Biller Code and payment details will appear. These details are essential to process the payment with your Bank

- Click the Confirm button
- Log off the EESS Platform and process the payment with your Bank

**Note**: You will have 29 days to complete the payment

If you forget the Biller Code, Reference Number, and Payment details this is where you can locate them:

Construction Construction Co

Please select the payment in NOTE: The application will in the second second se

If you want to transfer this payment to Case Summary to the left of this screen

BPoint

O BPAY

- Go to the Active Payment Cart Case screen
- Click on the relevant Payment Cart CaseID
- Click on the Payment Details tab

| Payment Cart CaseID |              | Ŧ     | Payment Cart Type | Ŧ | Payer       | Ŧ | Status                  | Ŧ         | CreateDatetim   |
|---------------------|--------------|-------|-------------------|---|-------------|---|-------------------------|-----------|-----------------|
| PC-4006             |              |       | Registration-ESO  |   | A OR & A OR |   | Pending BPAY Settlement |           | 23/09/24 1:15 P |
|                     |              |       |                   |   |             |   |                         |           |                 |
|                     |              |       |                   |   |             |   |                         |           |                 |
|                     | Item details | Pa    | yment Details     |   |             |   |                         |           |                 |
|                     |              |       |                   |   |             |   |                         |           |                 |
|                     | Рау Ву       |       |                   |   |             |   |                         | Fees      |                 |
|                     | 31/10/2024   |       |                   |   |             |   |                         | \$90.00   |                 |
|                     | Biller Code  |       |                   |   |             |   |                         | Transacti | on Numbe        |
|                     | 449769       |       |                   |   |             |   |                         |           |                 |
|                     | Reference Nu | mber  |                   |   |             |   |                         |           |                 |
|                     | 11417172787  | 39260 | )                 |   |             |   |                         |           |                 |

| Complete Payment     Control of the Payment     Control of the Payment     Control     Control of the Payment     Control     Control of the Payment     Control     Control     Contro     Control     Control     Control     Contr                                                                                                    |                                               | -                                                                                                    |                                                                                                    |
|----------------------------------------------------------------------------------------------------|-----------------------------------------------|----------------------------------------------------------------------------------------------------|----------------------------------------------------------------------------------------------------|
| Plass note the following instructions carefully:            • State uses the biothy filter Code and Efference Number to complete your paynest using EAV from your bark channel.            • State instate EAV paynest through your bark channel only after you have cicked on the Confirm button on this screen. The EME Code. Reference Number A for your bark channel.            • Instate instate EAV paynest through your bark channel only after you have cicked on the Confirm button on this screen. The EME Code. Reference Number A for your bark channel only after your have cicked on the Confirm button on this screen. The EME Code. Reference Number, Payment Due Date and the object of a schedule after the eavy of this period. You will need to go back to the induced area your payment.            • Induced Code on the Confirm button within 1 day. system will move this case back to the providus area: <ul> <li>Induced Code on the Confirm button within 1 day. system will move this case back to the providus area:             <ul> <li>Induced Code on the Confirm button within 1 day. system will move this case back to the providus area:             <ul> <li>Induced Code on the Confirm button within 1 day. system will move this case back to the providus area:             <ul> <li>Induced Code on the Confirm button within 1 day. system will move this case back to the providus area:             <ul> <li>Induced Code on the Confirm button within 1 day. system will move this case back to the providus area:             <ul> <li>Induced Code on the Confirm button within 1 day. system will move this case back to the providus area:             <ul> <li>Induced Code on the Confirm button within 1 day. system will move this case back to the providus area:             </li> <li>Induce</li></ul></li></ul></li></ul></li></ul></li></ul></li></ul></li></ul>                                                                                                    | Col<br>Due<br>BPAY D                          | mplete Payment<br>1 day from now<br>Petails                                                                                                    |                                                                                                    |
| Biller Code:         449749           Reference Number:         1141717228739260           Payment Amount:         19000           Payment Could be Date:         317102024           Made this payment from your preferred hank account.         All be this payment for your preferred hank account.           All be this payment from your preferred hank account.         All payment could be Date You you and of this invoice and be made by the due date. otherwise, any amount pad will not be accepted and will be returned.           Baggingend be DBAT You you         State State Stat                                                                                                    | Please (<br>Pl<br>M<br>Pl                     | note the following instruction<br>lease use the below Biller Code<br>lake sure to correctly populate I<br>lease initiate BPAY payment hrr<br>ie exact Payment Amount will s                                                                                                    | ns carefully:<br>and Reference Number to complete your payment using BPAY from your bank channel.<br>The Biller Code, Reference Number and the exact Payment Amount, else the payment will fail.<br>Ough your bank channel only after you have clicked on the Confirm' button on this screen. The Biller Code, Reference Number, Payment Due Date and<br>Bill acadabia towar allow using channel button.                                                                                                    |
| Juiter Code:         + 44 / 162           Reference Number:         114 / 172 / 173 / 182 / 160           Payment Annount:         190 / 00           Payment Due Date:         31 / 1/2 / 20 / 32 / 40           Mable this payment form your preferred bank account.         Annote the saccare annount of this invoice and be made by the due date, otherwise, any amount pad will not be accepted and will be returned.           Pagintered to BBN / Y and Y and Y                                                                                                    | • Th<br>in<br>• U:<br>Note: If                | he payment needs to be settled<br>dividual case of each items and<br>sually payment verification occo<br>you do not click on the 'Confirm                                                                                                    | within the Payment Due Date on this screen. BPAP payments will be not available after the expiry of this period. You will need to go back to the<br>add them back to popered trant and hister are payment.<br>urs next business day after payment however there may be up to 3 days delay in payment verification if paying by BPAY.<br>In 'button within 1 day, system will move this case back to the previous screen.                                                                                                    |
| Payment Amount: 90:00<br>Payment Amount: 90:00<br>Payment Amount: 90:00 | • Th<br>in<br>• U:<br>Note: If                | he payment needs to be settled<br>dividual case of each items and<br>sually payment verification occi<br>you do not click on the 'Confirm                                                                                                    | within the Payment Due Date on this screen. BPAP payments will be not available after the expiry of this period. You will need to go back to the<br>add them back to payment Car and indicate new payment.<br>urs next business day after payment however there may be up to 3 days delay in payment verification if paying by BPAY.                                                                                                    |
| Purpment Due Date: 31/10/2024 Mobile & Internet Banking - BFAVP Make this payment from your preferred bank account. Any payment must be for the each of this imvoice and be made by the due date, otherwise, any amount paid will not be accepted and will be returned. B Registrated to BPAY PP Lid Description 1979 F.10                                                                                                    | • TT<br>in<br>• Us<br>Note: If                | he payment needs to be settled<br>dividual case of each items and<br>sually payment verification occu<br>you do not click on the 'Confirm<br>Biller Code:<br>Reference Number:                                                                                                    | within the Payment Due Date on this screen. BPA in payments will be not available after the expliry of this period. You will need to go back to the<br>add them back to payment can and indicate new payment.           with the Payment Due Date on this screen. BPA in payments will be not available after the expliry of this period. You will need to go back to the<br>add them back to payment the explicit and the previous screen.           449750         11111727870500                                                                                                    |
| Mobile & Internet Banking - BRAV®<br>Make this payment from your preferred bank account.<br>Any payment must be for the east of this imvoice and be made by the due date, otherwise, any amount paid will not be accepted and will be returned.<br>In Registered to BOX PD for Lid.                                                                                                    | • TT<br>in<br>• Us<br>Note: If                | he payment needs to be settled<br>dividual case of each items and<br>sually payment verification occu<br>you do not click on the 'Confirm<br>Biller Code:<br>Reference Number:<br>Payment Amount:                                                                                                    | within the Payment Due Date on this screen. BPA in payments will be not available after the expiry of this pairod. You will need to go back to the date that back to payment verification. If paying by BPAY.         usin each builters day after payment however there may be us to 3 days delay in payment verification. If paying by BPAY.         "builton within 1 day, system will move this case back to the previous screen.         459769         1141/17278739280         \$9000                                                                                                    |
| Registered to BPAY Pty Ltd     App A 60 (29 + 137 5) R                                                                                                    | Note: IF                                      | he payment needs to be settled<br>dividual case of each items and<br>sually payment verification occu<br>you do not click on the 'Confirm<br>Biller Code:<br>Reference Number:<br>Payment Amount:<br>Payment Amount:                                                                                                    | within the Payment Due Date on this screen. BPA in payments will be not available after the expiry of this pairod. You will need to go back to the<br>add them back to payment Car and initiates new payment.       usin each builters day after payment however there may be us to 3 days delay in payment verification if paying by BPAY.       ** builters day after payment however there may be us to 3 days delay in payment verification if paying by BPAY.       ** builters day after payment however there may be us to 3 days delay in payment verification if paying by BPAY.       ** builton within 1 day, system will move this case back to the previous screen.       459769       1141/17278739280       59000       31/10/2024                                                                                      |
|                                                                                                    | Note: If<br>Mobile &<br>Make this<br>Any paym | he payment needs to be settled<br>dividual case of each lems and<br>auxily payment verification con-<br>you do not click on the 'Confirm<br>Billier Code:<br>Payment Amount:<br>Payment Amount:<br>Payment Amount:<br>Payment from your preferred<br>payment from your preferred<br>to must be for the each amo                                     | within the Payment Due Date on this screen. BPA in gymments will be not available after the expiry of this period. You will need to go back to the add between the may be up to 3 days delay in payment verification if paying by BPAY.         use next business day after payment however three may be up to 3 days delay in payment verification if paying by BPAY.         ** business day after payment however three may be up to 3 days delay in payment verification if paying by BPAY.         ** business day after payment however three may be up to 3 days delay in payment verification if paying by BPAY.         ** button within 1 day, system will move this case back to the previous screen.         449769         1141717278739260         590.00         31/10.2024         bank account.         bank account. |
| Carcel Back                                                                                                    | Note: If                                      | by payment needs to be settled<br>dividual case of each lems and<br>auxily payment verification concer-<br>you do not click on the 'Confirm<br>Billier Code:<br>Reference Number:<br>Payment Auro Data:<br>Internet Banking - BPAY®<br>payment from your preferred<br>payment from your preferred<br>payment from your preferred<br>to BAYP pit 137 | within the Payment Due Date on this screen. BMA is governet, will be not available after the expiry of this period. You will need to go back to the<br>data them back to poyment can and initiate new poyment.<br>urs next business day after payment however there may be up to 3 days delay in payment verification if paying by BAAY.<br>In button within 1 day, system will move this case back to the previous screen.<br>449769<br>1141172278792500<br>59000<br>bank account:<br>It of this imolice and be made by the due date, otherwise, any amount pad will not be accepted and will be returned.                                                                                                    |

Contact Certification Phone: +613 9203 9700 (opt 5) Email: electricalequipmentsafetyenquiries@energysafe.vic.gov.au

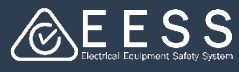

## **Payment Transfer**

You can transfer a payment case to someone else within your Responsible Supplier organisation registered in the EESS Platform and who is authorised to make payments (e.g. credit card holder)

• Click on the relevant Payment Cart CaseID

| PC-4006                                                                          | Registration-ESO |   | A OR & A OR                                                                                    |                                          | Pending BPAY Settlement                                                            | 23/09                                        | 9/24 1:15 F               |
|----------------------------------------------------------------------------------|------------------|---|------------------------------------------------------------------------------------------------|------------------------------------------|------------------------------------------------------------------------------------|----------------------------------------------|---------------------------|
| Actions   Refresh Complete Payment  Payment Transfer  Tags Notifications History |                  | • | Select the Pay<br>the Actions m<br>the left of the<br>Begin typing t<br>select the cor<br>down | vmer<br>ienu<br>: pay<br>:he n<br>rect   | It Transfer op<br>in the Case S<br>ment screen<br>ame of the p<br>person from      | tion ur<br>umma<br>erson a<br>the dro        | nde<br>ry o<br>and<br>op- |
| Bookmark to recents                                                              |                  | • | Type a common<br>Note the amon<br>will have to m<br>not process the<br>case will rever         | ent c<br>ount<br>nake<br>he pa<br>ert to | or instructions<br>of time the the<br>the payment<br>ayment in thi<br>your work qu | s<br>ransfer<br>:. If the<br>s time,<br>ueue | ree<br>y do<br>, the      |
| Cancel                                                                           | Submit           | • | Click on the S                                                                                 | ubm                                      | it button whe                                                                      | en don                                       | e                         |

Contact Certification Phone: +613 9203 9700 (opt 5) Email: electricalequipmentsafetyenquiries@energysafe.vic.gov.au